## Winter

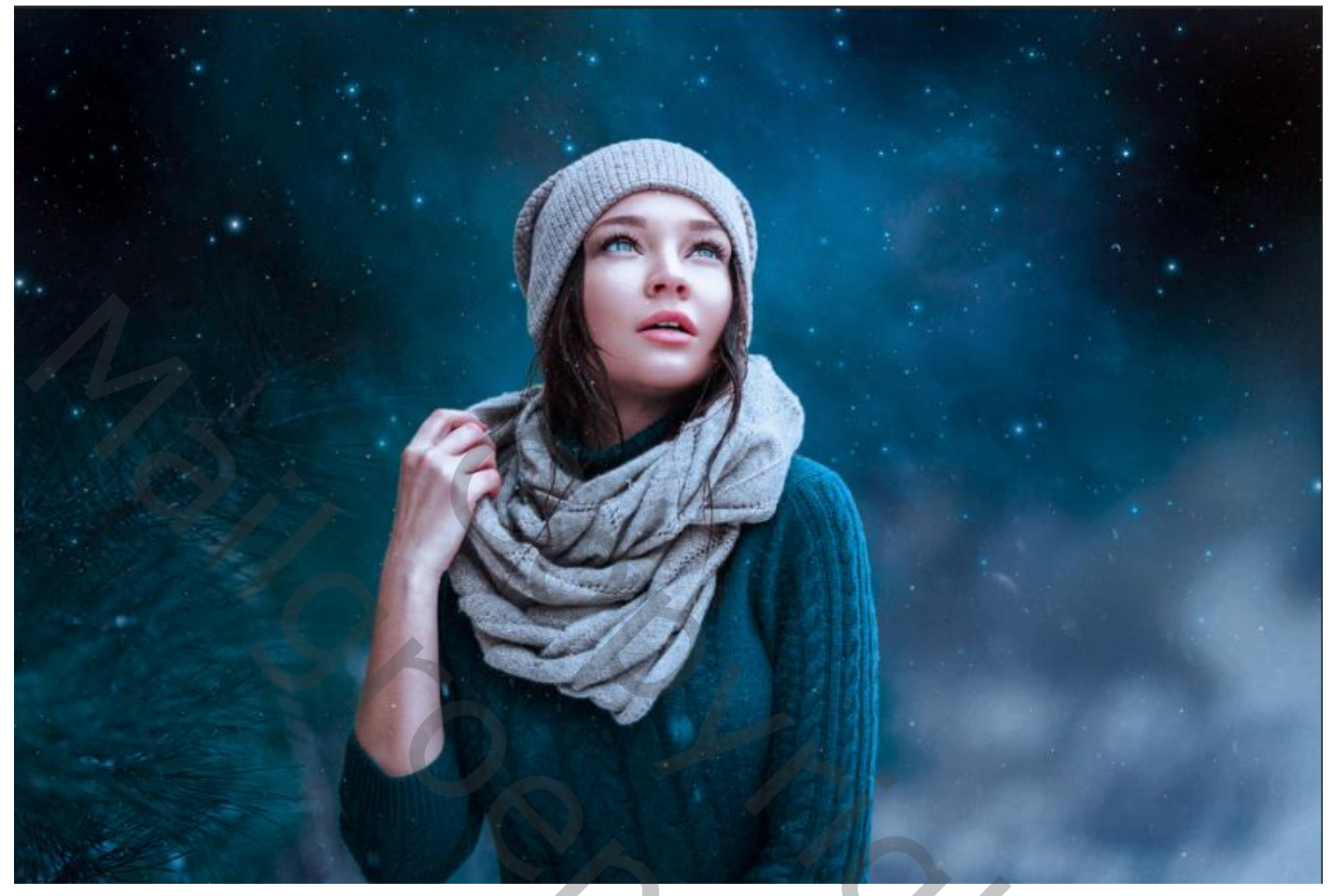

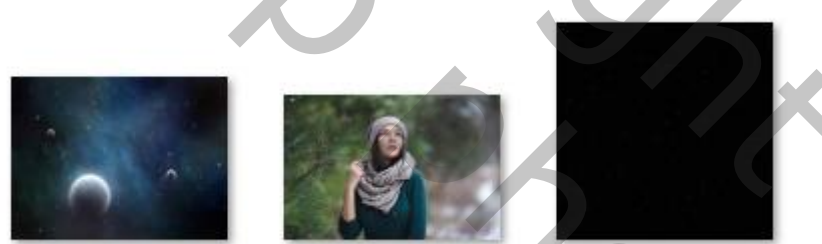

Open Foto model ,maak er een kopie van , selecteer het model en plaats op een laagmasker Op de originele laag, een laagmasker maken :en met verloop zwart/transparant een lijn trekken van boven tot half de dame,doe dit enkele malen.

plaats onder het model laag een nieuwe laag; aanpassingslaag volle kleuren (zwart)

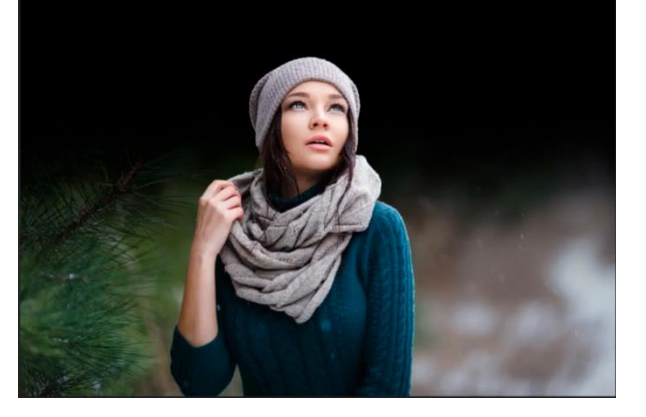

Boven de originele model laag, een aanpassingslaag selectieve kleuren 'uitknipmasker' grijs tinten- +29, +12, -20, 0,

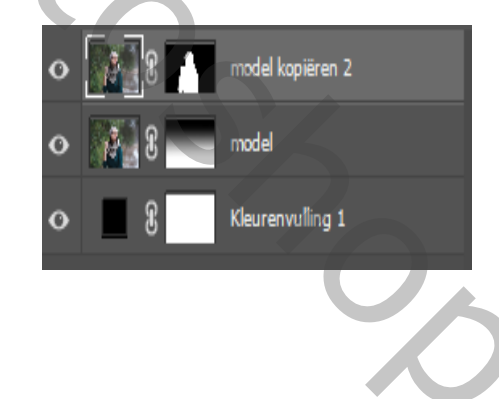

Winter

Ireene

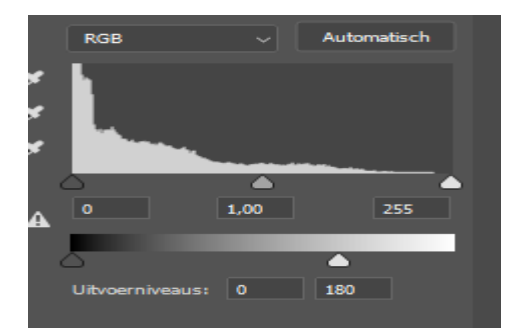

aanpassingslaag niveau 'uitknipmasker' uitvoerniveau o 180

Bovenlaag is actief: aanpassingslaag foto filter, klik op cooling filter (82) dichtheid 25% 'geen uitknipmasker' boven de kleurvullinglaag, de foto cosmos plaatsen: iets vergroten en naar boven trekken. Met de kloonstempel de twee objecten verwijderen,

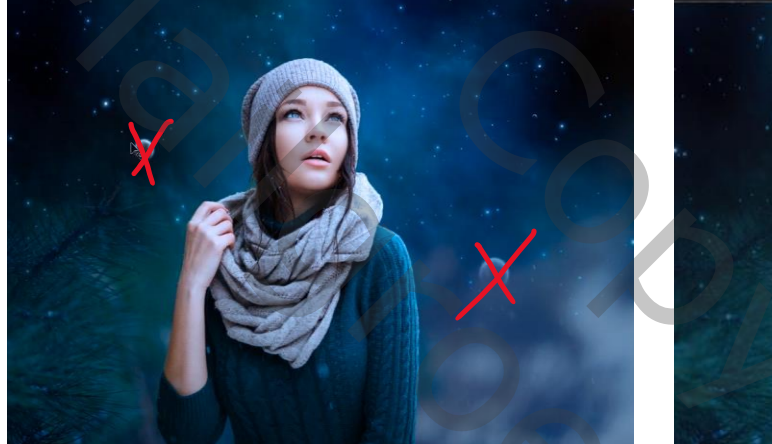

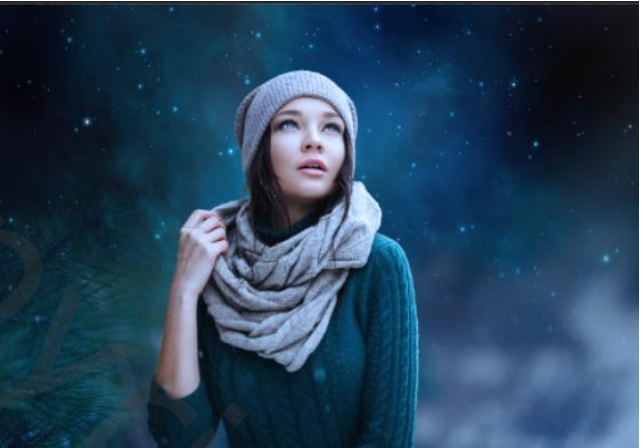

Bovenaan de foto starfield plaatsen, zet de laagmodus op bleken/laagdekking 50% . Klik op ctrl+alt+shift+e ;zet al de andere lagen in een groep. Samen gevoegde laag om zetten in een slim object. Open camera raw, zei voorbeeld

2

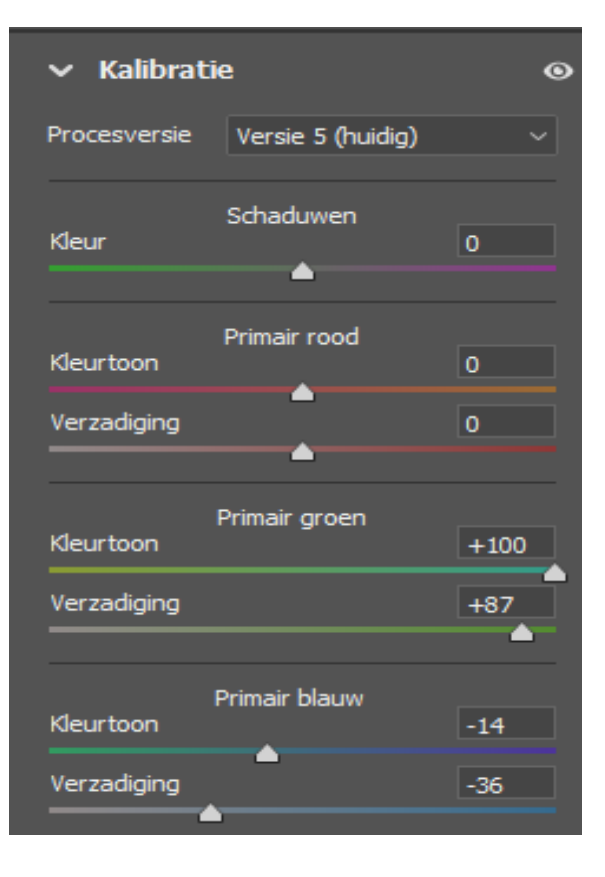

| ✓ Kleurmixer             | 0        |
|--------------------------|----------|
| Corrigeren HSL           |          |
| Kleurtoor Verzadig. Lumi | n. Alles |
| Rode tinten              | 0        |
| Oranje tinten            | 0        |
| Gele tinten              | -85      |
| Groene tinten            | 0        |
| Aquakleurige tinten      | +53      |
| Blauwe tinten            |          |
| Paarse tinten            |          |
| Magenta tinten           | 0        |
| -                        |          |

| ✓ Kleurmixer               | 0     |
|----------------------------|-------|
| Corrigeren HSL             | ~ ⁺⊙  |
| Kleurtoon Verzadig. Lumin. | Alles |
| Rode tinten                | 0     |
| Oranje tinten              | 0     |
| Gele tinten                | 0     |
| Groene tinten              | 0     |
| Aquakleurige tinten        | -100  |
| Blauwe tinten              | +33   |
| Paarse tinten              | 0     |
| Magenta tinten             | 0     |
|                            |       |

| <ul> <li>Stand</li> </ul> | aard            | ۲     |
|---------------------------|-----------------|-------|
| Witbalans                 | Als opname      | ~ /   |
| Temperatuu                | r 🔥             | 0     |
| Kleur                     |                 | 0     |
|                           |                 |       |
| Automatisch               | e belichting    | +0.30 |
| Autocontras               | it              | +9    |
| Automatisch               | e hooglichten   | -18   |
| Automatisch               | e schaduwen     | -8    |
| Automatisch               | e witte tinten  | -40   |
| Automatisch               | e zwarte tinten | -10   |
|                           |                 |       |
| Textuur                   |                 | 0     |
| Lokaal cont.              |                 | +21   |
| Nevel verwij              | ideren          | 0     |
|                           |                 |       |
| Automatisch               | e levendigheid  | 0     |
| Automatisch               | e verzadiging   | 0     |
|                           |                 |       |

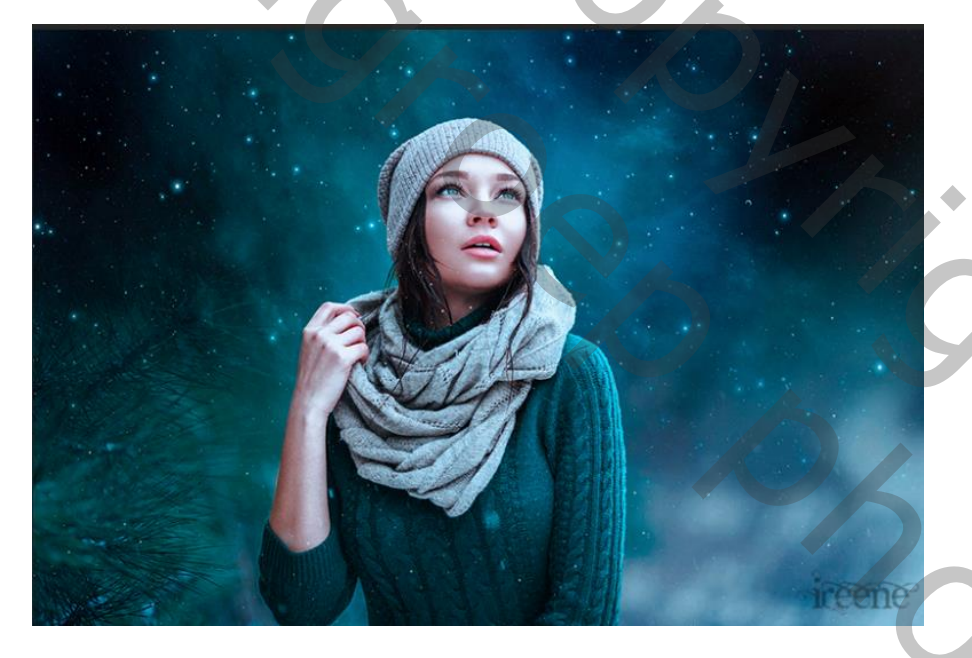